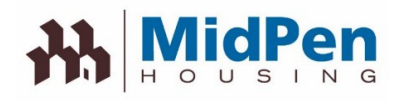

# Go Mobile! Sign Up For Our Resident Portal Stay Connected & Save Time

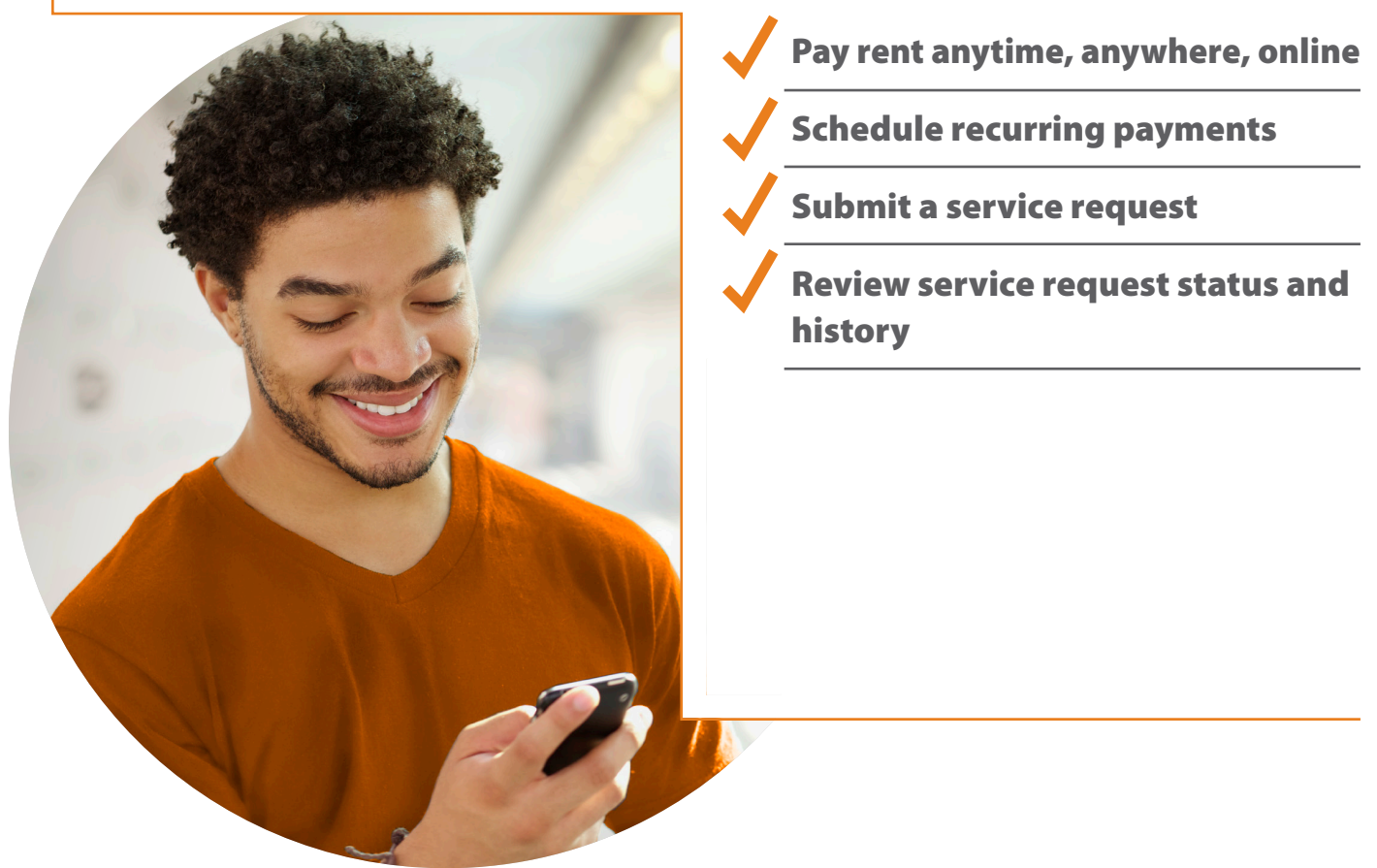

The Resident Portal provides you with convenient 24/7 access to the latest community news, updates and self-service options.

Log in anytime, anywhere from your computer or mobile device to pay rent, submit a service request, view your account status and more. No more making appointments or waiting for the office to open.

Plus, the portal is completely secure, so you can be confident all transactions, including payments are safe.

### What are you waiting for? Sign Up Today!

See next page for detailed instructions.

#### If you have questions about signing up or using the portal, please contact the Management Office.

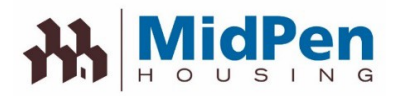

| How to sign up and start using the resident portal:                                                                                                    |                                                                                                    |
|----------------------------------------------------------------------------------------------------|----------------------------------------------------------------------------------------------------|
| Villa Verano Welcome to Villa Verano Start living today. Register here or through the leasing office to gain access to resident portal, Begin enjoying                          | <b>Step 1</b> – Visit our website at:<br>https://www.midpen-housing.org/resident-portal                                                                     |
| amenities and services the e-way anytime whether it's paying rent, requesting service or more.<br>Just enter your user name and password to sign-in.<br>User Name:<br>Password: | <ul> <li>Step 2 – Click on the link associated with your property</li> <li>Step 3 – Click on the Register Now link</li> </ul>                               |
| Signa In                                                                                                    | <b>Step 4</b> – Create a username and password and enter your information, including first name, last name, unit number, building number, and email address |
|                                                                                                    | Step 5 – Start using the Resident Portal                                                                                                    |

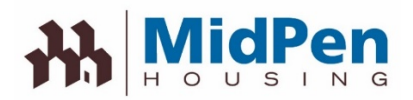

# Save Time and Stayed Informed with our Resident Portal. It's as easy as 12-3.

|                                    | Bigsk                                                     | y<br>apartments                                           | Dashboard                                             | My Apartment                  | E My Profile                         | My Community                   | Logout                                                    |               |                         |
|------------------------------------|-----------------------------------------------------------|-----------------------------------------------------------|-------------------------------------------------------|-------------------------------|--------------------------------------|--------------------------------|-----------------------------------------------------------|---------------|-------------------------|
| Read Community<br>Notifications    | Notification                                              | n Center                                                  |                                                       |                               |                                      | Acco                           | unt Snapshot <del>&lt;</del>                              | View<br>Manag | Charges &<br>e Payments |
|                                    | Latest<br>Welcome H<br>Begin enjoying<br>more.            | <b>Home! - Your ;</b><br>amentiles and servi              | <b>place for living</b><br>ces the e-way anytime - wh | iether it's paying rent, re   | questing service or                  | Current<br>Past Du             | Amount Due<br>\$0,00<br>e \$0.00<br>Payment Set Up Recurr | ing Payments  |                         |
|                                    | Communit                                                  | y Calendar                                                |                                                       |                               | _                                    | III Viev<br>Build              | Your Current Statement                                    | >             |                         |
|                                    | O October<br>Su Mo Tu Wa<br>1 2<br>6 7 8 9<br>13 14 15 16 | r 2013 O<br>e Th Fr Sa<br>3 4 5<br>10 11 12<br>3 17 18 19 | View<br>Comm                                          | Upcoming<br>unity Events      | ;                                    | 0%                             | Your profile is 25% com                                   | plete.        |                         |
|                                    | 20 21 22 21<br>27 28 29 30                                | 24 25 28                                                  | - Other 🗧 - Multiple                                  | - Current Date                |                                      | Paymen<br>Recurrin<br>Vehicles | o Payments                                                | >             |                         |
| Submit & Track<br>Service Requests | Service Re                                                | equests                                                   |                                                       |                               |                                      | Emerger                        | nov Contact                                               | >             |                         |
|                                    | After-Hours<br>(972) 820-3400                             | Emergencies<br>(972) 820-3000<br>or <b>(911)</b>          | Have a Service Issue?<br>Submit a Service Requ        | Already St<br>est Previous Se | bmitted a Request?<br>rvice Requests | >                              | Update Pro<br>Informatic                                  | file<br>on    |                         |

We're thrilled to announce that we've taken service to the next level, and are now offering a resident portal. The portal makes it easier and more convenient than ever to view charges, pay rent and submit service requests online. You can even stay informed by viewing upcoming community events and tracking the status of your service requests. And best of all, the portal is optimized for your mobile device, so you can access it via your smartphone or tablet whenever, wherever!

### Just follow these simple steps to sign up:

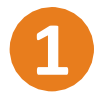

Visit the resident portal page

You can find the link on by clicking here: <u>https://www.midpen-</u> <u>housing.org/resident-portal/</u> Click on the link associated with your property Log into the resident portal by clicking on "Register Now" and create your account. **3** Start using the Portal today!

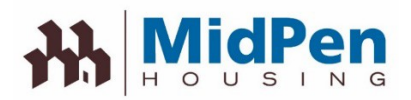

# How to Register/Login on the Portal

When you click on the RealPage Resident Portal link, you will be taken to the sign-on page. If you have already registered, please enter your User Name and Password. If not, click on the Register Now link.

| <b>Welcome to</b>          | Colma Ridge - UAT                                                                        |
|----------------------------|------------------------------------------------------------------------------------------|
| Start living today. Regist | ter here or through the leasing office to gain access to resident portal, Begin enjoying |
| f you're already register  | red, just enter your user name and password to sign in.                                  |
| lcor Namo:                 |                                                                                          |
| JSEI Mame.                 |                                                                                          |
| Password:                  |                                                                                          |
|                            | Cian in                                                                                  |
|                            | Signin                                                                                   |
|                            | New Resident? Register Now.   Forgot Password? Click Here.                               |

Privacy Policy

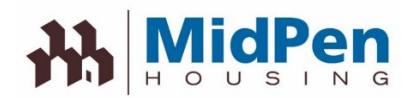

If you need to register, click on the Register Now link. You will need to enter the required information exactly as it appears in the system. If you are not able to register, contact the management office to find out how you are listed in the system.

| Register fo       | or an Account |                  | ×                             |
|-------------------|---------------|------------------|-------------------------------|
| User Name:        | _ HPotter     |                  |                               |
| First Name:       | Harry         | Last Name:       | Potter                        |
| Password:         | •••••         | 6                | Medium                        |
| Confirm Password: | •••••         | 0                |                               |
| Unit Number:      | 112           | Building Number: | 1                             |
| Email:            |               | Confirm Email:   |                               |
|                   | Register No   | Cancel           |                               |
|                   |               | Have an          | Account Already? Sign in Now! |

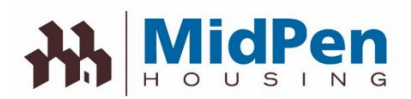

Once the Register Now button appears you will be asked to agree to the terms and conditions.

## Colma Ridge - UAT

A PLACE FOR LIVING!

### Do you agree to the following?

#### RealPage Resident Portal Terms of Use

#### Effective Date: August 10th, 2014

The following terms and conditions (these "Terms of Use"), govern your access to and use of the RealPage Resident Portal (the "Website"), an product offered by RealPage, Inc. ("Company", "we" or "us") Please read the Terms of Use carefully before you start to use the Website. By using the Website, or by clicking to accept or agree to the Terms of Use when this option is made available to you, you accept and agree to be bound and abide by these Terms of Use and our Privacy Policy, found at <a href="http://www.realpage.com/privacy-policy/">http://www.realpage.com/privacy-policy/</a>, incorporated herein by reference. If you do not want to agree to these Terms of Use or the Privacy Policy, you must not access or use the Website.

By using this Website, you represent and warrant that you are of legal age to form a binding contract with the Company and meet all of the foregoing eligibility requirements. If you do not meet all of these requirements, you must not access or use the Website.

#### Changes to the Terms of Use

We may revise and update these Terms of Use from time to time in our sole discretion. All changes are effective immediately upon posting and apply to all access to and use of the Website thereafter. Your continued use of the Website following the posting of revised Terms of Use means that you accept and agree to the changes. You are expected to check this page from time to time so you are aware of any changes, as they are binding on you.

#### Portal Access and Account Security

We reserve the right to withdraw or amend this Website, and any service or material we provide on the Website, in our sole discretion without notice. We will not be liable if for any reason all or any part of the Website is unavailable at any time or for any period. From time to time, we may restrict access to some parts

I Agree to the stated terms & conditions above.

nue Cancel

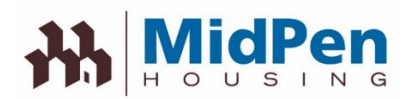

# **How to Submit a Service Request**

Once the terms and agreements have been accepted, you will now have access to the RealPage Resident Portal. Here you can make rent payments, enter service requests, or view lease information.

|     |                  |                      |                | 8 1      |                |                    |                              | Account Snapshot                       |      |
|-----|------------------|----------------------|----------------|----------|----------------|--------------------|------------------------------|----------------------------------------|------|
| NO  | tific            | atior                |                | en       | ter            |                    |                              | Current Amount Due (Includes past due) |      |
| La  | atest            | Bills 8              | & Payr         | nent     | S              |                    |                              | \$84.00                                |      |
| F   | INISH<br>lease s | YOUR<br>etup you     | APA<br>Ir payr | RTN      | IENT :         | ETUP!              | D                            | Past Due \$84.00<br>Make a Payment     |      |
| Y   | OU H.<br>ou hav  | AVE A                | PAS<br>Je cha  | rges     | E<br>on you    | balance of \$84.00 | Click here to pay            | Set Up Recurring Payments              |      |
| 20  | mm               | unit                 | v C            | ale      | enda           | r                  |                              | View Your Account History              | ,    |
|     |                  | iunit,               | , .            | arc      | mac            |                    |                              | Build Your Profile                     |      |
| 0   |                  | July 20              | 19             |          | 0              | No Sched           | luled Events                 | Your profile is $0\%$ complete.        |      |
| Su  | <b>Mo</b>        | <b>Tu We</b><br>2 3  | <b>Th</b> 4    | Fr<br>5  | <b>Sa</b><br>6 |                    |                              | 0% 25% 50% 75%                         | 100% |
| 7   | 8<br>15          | 9 <b>10</b><br>16 17 | 11<br>18       | 12<br>19 | 13<br>20       |                    |                              | Payment Accounts                       | >    |
| 21  | 22               | 23 24                | 25             | 26       | 27             |                    |                              | Deveries Deverate                      |      |
| 28  | 29               | 30 31                |                |          |                |                    |                              | Recurring Payments                     | >    |
|     |                  |                      |                |          |                |                    |                              | Vehicles                               | >    |
|     | - Neigl          | nborhood             |                | Com      | munity         | - Other 🛛 📕 - I    | Multiple - Current Date      | Emergency Contact                      | >    |
| Se  | rvic             | e Re                 | equ            | est      | s              |                    |                              |                                        |      |
| Hav | /e a Se          | rvice Is:            | sue?           |          | _              |                    | Already Submitted a Request? |                                        |      |
|     |                  |                      |                |          |                |                    |                              |                                        |      |

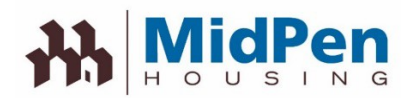

To submit a service request, click on the Submit a Service Request button. Select from a series of dropdown menus. This will allow you to define the issue and will have an opportunity to enter comments, access and pet information.

| Submit a Se                                          | rvice Request                 | Contact Information                                                                                  |
|------------------------------------------------------|-------------------------------|----------------------------------------------------------------------------------------------------|
| Service Issue                                        |                               | If property or personal safety is at risk, call our<br>emergency maintenance phone number immediated |
| leating and cooling                                  | ÷                             | Service Policy                                                                                       |
| iving area                                           | *                             | Please contact the office for information on our serv<br>policy.                                     |
| ir conditioner                                       | *                             |                                                                                                    |
| /C does not cool prop                                | erty 💌                        |                                                                                                    |
| ease provide<br>ore detail, if<br>eded.              | Appears filter is dirty       |                                                                                                    |
| Unit Access                                          |                               |                                                                                                    |
| me:                                                  |                               |                                                                                                    |
| vit #:                                               |                               |                                                                                                    |
| none:                                                |                               |                                                                                                    |
| ell Phone:                                           |                               |                                                                                                    |
| mail:                                                |                               |                                                                                                    |
| o we have your<br>irmission to enter<br>e apartment? | At anytime     Call for entry |                                                                                                    |
|                                                      | By appointment only           |                                                                                                    |
| as your pet<br>ormation<br>anged?                    | Yes No                        |                                                                                                    |
| as your alarm<br>de changed?                         | S Yes No                      |                                                                                                    |
|                                                      |                               |                                                                                                    |

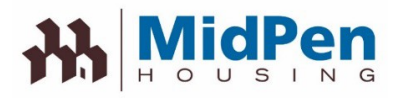

Once you submit the service request, you will see a screen that shows the service request that was submitted with a Ref Number.

|                                                             | s Ø<br>Dashboard                    | My Home       | My Profile | My Community                                                                                           |
|-------------------------------------------------------------|-------------------------------------|---------------|------------|----------------------------------------------------------------------------------------------------|
| Payments Service Re                                         | equests Reservations                | My Lease Info |            |                                                                                                    |
| Current Service Requests S                                  | Submit Service Request              |               |            |                                                                                                    |
| Current Service I                                           | Requests                            | en 💌          |            | Contact Information                                                                                    |
| A/C does not cool properly<br>Submitted 7/10/2019   In Prog | Ref # 6-1<br>gress - <b>Details</b> |               | ~          | If property or personal safety is at risk, call our<br>emergency maintenance phone number immediately. |
| Category                                                    | Heating and cooling                 |               |            | Submit a Service Request                                                                               |
| Location                                                    | Living area                         |               |            | Service Policy                                                                                         |
| Item                                                        | Air conditioner                     |               |            | Please contact the office for information on our service                                               |
| Description                                                 | Appears filter is dirty             |               |            | policy.                                                                                                |
| Permission to<br>enter unit?                                | Anytime                             |               |            |                                                                                                    |
|                                                             |                                     |               |            |                                                                                                    |
|                                                             |                                     |               |            |                                                                                                    |
|                                                             |                                     |               |            |                                                                                                    |
|                                                             |                                     |               |            |                                                                                                    |

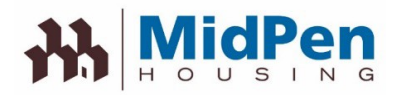

You will also receive an email that contains the information regarding the service requests.

| PIP   H O U S I                           | en<br>N B                             |                            |
|-------------------------------------------|---------------------------------------|----------------------------|
| neetings, Colma R<br>ne following resider | idge - UAT<br>If has submitted a serv | rice request online        |
| Resident Informa                          | tion                                  |                            |
| Resident:                                 | Resident A                            |                            |
| Address:                                  | Address A                             |                            |
|                                           |                                       |                            |
| Apartment #:                              | 123456789                             |                            |
| Phone:                                    | 123-456-789                           |                            |
| Email: en                                 | nail@gmail.com                        |                            |
| Service Request I                         | nformation                            |                            |
| Issue:                                    |                                       | A/C does not cool properly |
| Ref#:                                     |                                       | 6-1                        |
| Category:                                 |                                       | Heating and cooling        |
| Location:                                 |                                       | Living area                |
| Item:                                     |                                       | Air conditioner            |
| Comments:                                 |                                       | Appears filter is dirty    |
| Permission to ente                        | er?:                                  | Anytime                    |
| Pet information cl                        | hanged?:                              | No                         |
| Alarm code chang                          | ged?:                                 | No                         |
| Entry Notes:                              |                                       |                            |
|                                           |                                       | 7/10/2019                  |
| Submitted On:                             |                                       |                            |

Please contact your leasing office if you have any questions or concerns.

# 

# How To Pay Your Rent Online

| Welcon                            | ne to Big Sky Apartments                                                                                                    |
|-----------------------------------|----------------------------------------------------------------------------------------------------|
| Start living toda amenities and s | wy. Register here or through the leasing office to gain access to resident portal, Begin enjoy<br>services the e-way anytime whether it's paying rent, requesting service or more. |
| Just enter your                   | user name and password to sign-in.                                                                                                    |
| User Name:                        |                                                                                                    |
|                                   |                                                                                                    |

# Access the login page by visiting: <u>https://www.midpen-housing.org/resident-portal/</u>

#### ADDPAYMENTACCOUNT

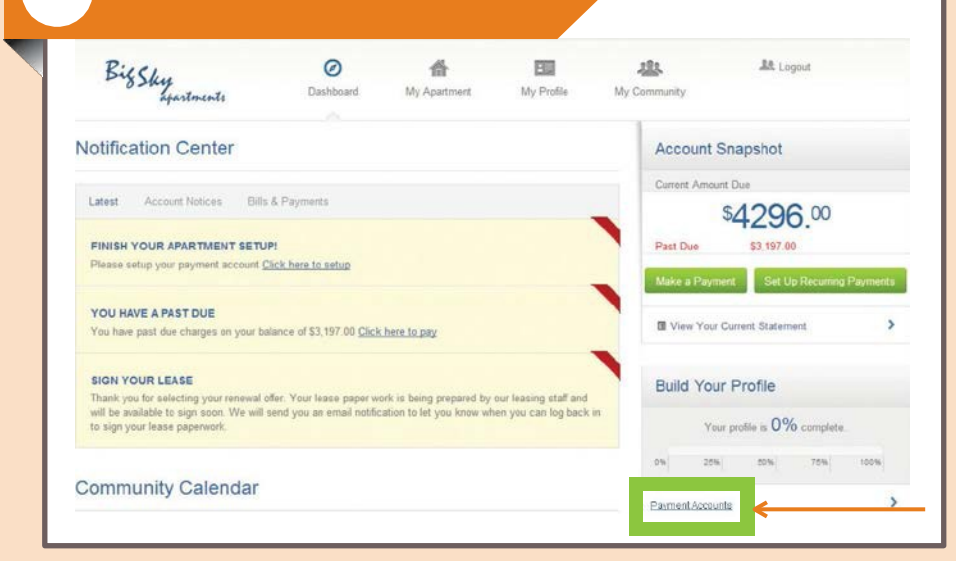

### Add your payment account by clicking "Payment Accounts"

From the Dashboard you can:

View notifications, submit service requests, make payments and more!

# ADD PAYMENTTYPE

3

| C.Chesk           | VISA         | DISCOVER    |             |
|-------------------|--------------|-------------|-------------|
| Add Payment       | Account      |             |             |
| Payment Type:     | INCOME       |             |             |
| Account Nickname: | WF Checking  |             |             |
| Account Type:     | Checking     | Savings     |             |
| Name on Account:  | Bee Rosemary |             |             |
| Routing Number:   | 111111111    | What's the  | <u>in 2</u> |
| Account Number:   | 1234567890   | U What's th | <u>is2</u>  |

Select the payment type and enter your account information. Be sure to enter your information correctly to avoid returns.

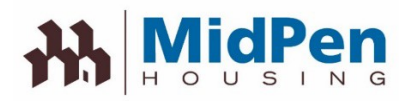

5

| Set up Recurrin   | g Payments                     |            |
|-------------------|--------------------------------|------------|
| Payment Nickname: | Monthly Rent                   |            |
| Recurring Amount: | O Total Amount (Not to Exceed) |            |
|                   | Fixed Amount                   |            |
|                   | Current Balance                |            |
|                   | Percentage of the Balance due  | % What's t |
| Payment Accounts: | Bee Rosemary                   | 2          |
|                   | XXXXX133                       | 3          |

Ensure your rent is paid on time by setting up recurring payments where rent and other expenses are automatically deducted every month.

You can specify :

- How often you want to pay
- When payments should start
- How many times to pay

### MAKE A ONE TIME PAYMENT

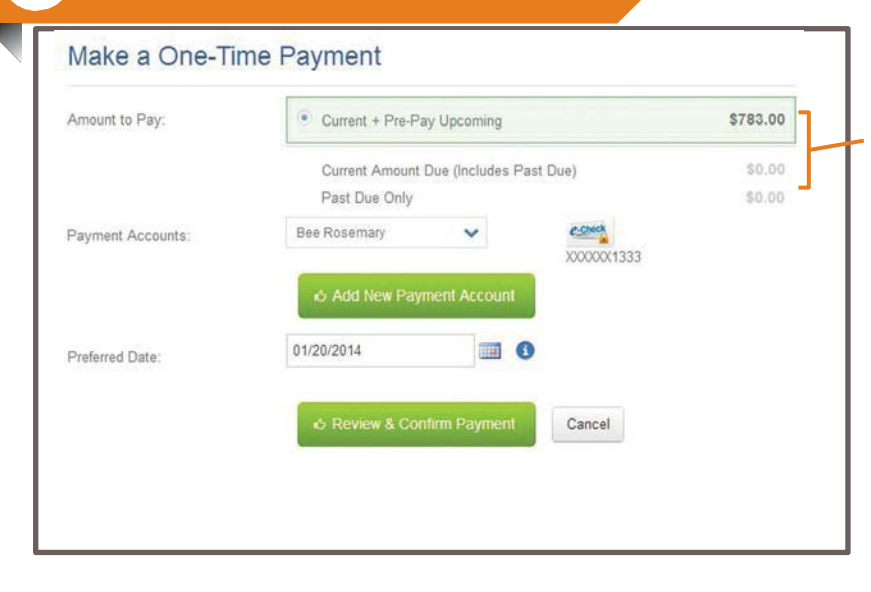

#### You can also choose to make a one time payment of current charges or both current and upcoming charges.

You can specify:

- Past due charges
- Past due & current charges
- Past due & current charges & pre-pay upcoming charges

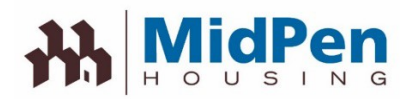

| onfirm &                                           | Submit Your Pay                                                                          | ment                      |                                                 | ×                     |    |                 |      |
|----------------------------------------------------|------------------------------------------------------------------------------------------|---------------------------|-------------------------------------------------|-----------------------|----|-----------------|------|
| Please confirm y<br>PAYMENTS RED<br>DAY, NOT INCLU | our payment details. If all the in<br>CEIVED AT 8 PM CST WILL BI<br>JDING BANK HOLIDAYS. | formation is<br>E PROCESS | correct, click the submit<br>ED THE FOLLOWING E | t button.<br>BUSINESS | Pr | ocess your payr | nent |
| Payment Date:                                      | 01/20/2014                                                                               | Amount:                   | Payment                                         | \$783.00              | by | clicking:       |      |
| Pay to:                                            | Big Sky Apartments                                                                       |                           | Convenience Fee                                 | \$10.00               |    |                 |      |
| For:                                               | Online paymentUnit #147                                                                  |                           | Total                                           | \$793.00              |    | SubmitPayme     | ent  |
|                                                    |                                                                                          | Account:                  | "Bee Rosemary (endir                            | ng 1333) "            |    |                 |      |
|                                                    |                                                                                          |                           |                                                 |                       |    |                 |      |

Please note that MidPen policy does not allow staff to take credit card information. Before making a payment, please make sure you register your information via portal.

For security purposes, if you are using a public computer, please make sure not to save your personal information or credit card information on that computer.

All Resident Sample Data in printed training material is made up and for instructional purposes only

©2014 RealPage, Inc. All trademarks are the property of their respective owners.

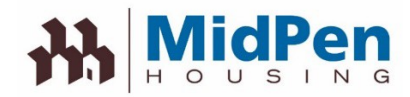

# **Rent Payment**

Rent can be paid on the Portal via ACH, credit or debit card, or money order. If you are using ACH, you will need the bank account number and routing number. If you are using a credit/debit card, you will need to ensure you have the card number and account holder's name. Late payments are not accepted on the Portal. Late payments need to be submitted to the management office.

If you are interested in paying their rent via Money Order, please review the Resident eMoney flyer on the MidPen website.

There may be a charging fee for making payments on the Portal depending on the transaction type. (See table below)

| Transaction<br>Type | Resident Pays - Per<br>Transaction                | Property Pays - Per<br>Transaction                            |
|---------------------|---------------------------------------------------|---------------------------------------------------------------|
| ACH                 | \$0                                               | Price is included in access fee<br>outlined on payments order |
| Visa                | Flat rate fee based on average transaction amount | \$0                                                           |
| MasterCard          | 2.95% of the transaction                          | \$0                                                           |
| Discover            | 2.95% of the transaction                          | \$0                                                           |
| AMEX                | 2.95% of the transaction                          | \$0                                                           |